# คู่มือการใช้งานใช้เว็บไซต์องค์การบริหารส่วนตำบล

## เว็บไซต์ คืออะไร

เว็บไซต์ (Web Site) คือ แหล่งที่เก็บรวบรวมข้อมูลเอกสารและสื่อประสมต่าง ๆ เช่น ภาพ เสียง ข้อความ ของแต่ละบริษัทหรือหน่วยงานโดยเรียกเอกสารต่าง ๆ เหล่านี้ว่า เว็บเพจ (Web Page) และเรียกเว็บหน้าแรกของแต่ละเว็บไซต์ว่า โฮมเพจ (Home Page) หรืออาจกล่าวได้ว่า เว็บไซต์ก็คือเว็บเพจอย่างน้อยสองหน้าที่มีลิงค์ (Links) ถึงกัน ตามหลักคำว่า เว็บไซต์จะใช้สำหรับผู้ที่ มีคอมพิวเตอร์แบบเซิร์ฟเวอร์หรือจดทะเบียนเป็นของตนเองเรียบร้อยแล้วเช่น www.google.co.th ซึ่งเป็นเว็บไซต์ที่ให้บริการสืบค้นข้อมูลเป็นต้น

## การจัดการด้านผู้ใช้(ผู้ดูแลระบบ)

เว็บไซต์อบต.XXXXXXมีการจัดการด้านผู้ใช้ซึ่งเรียกว่าผู้ดูแลระบบ คือ ผู้ที่สามารถจัดการ ระบบ เพิ่ม ลบ ข่าว กิจกรรม จัดซื้อจัดจ้าง ของเว็บไซต์องค์การบริหารส่วนตำบล โดยผู้ดูแลระบบ

สามารถเข้าจัดการระบบ ได้ที่ เมนูผู้ดูแลระบบ ในส่วนของ ด้านล่างสุด ปรากฏหน้าจอ ดังนี้

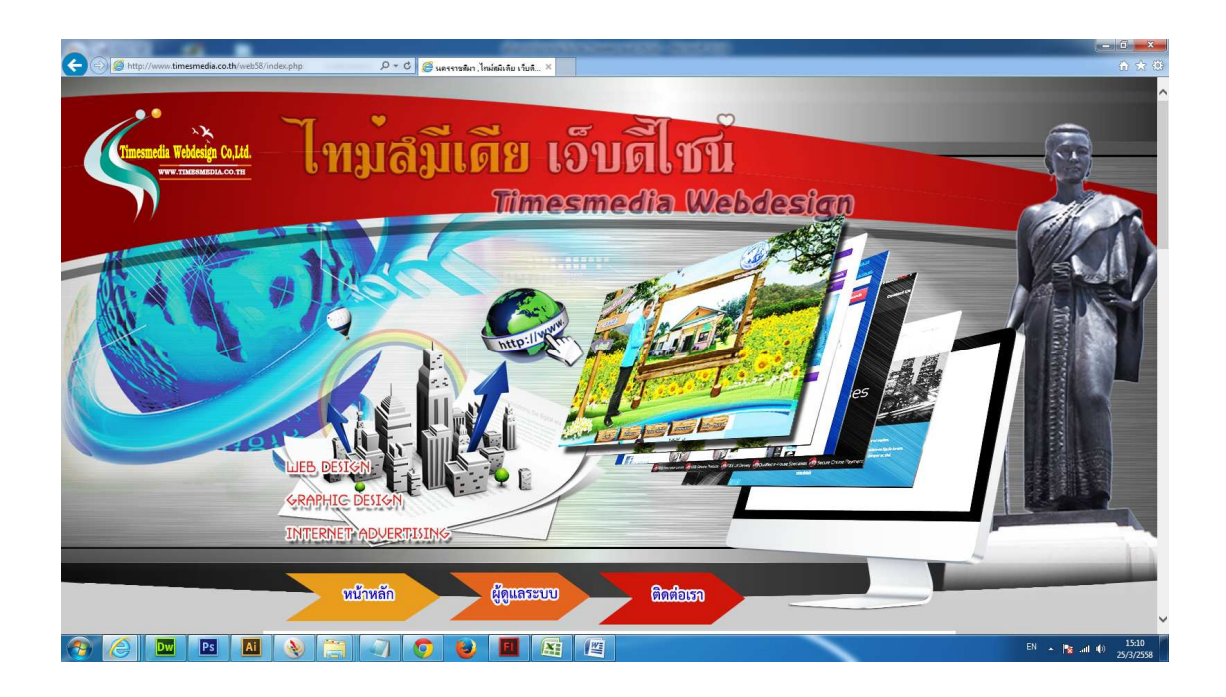

ภาพแสดงหน้าจอเว็บไซต์องค์กรปกครองท้องถิ่น

เมื่อปรากฏหน้าจอดังกล่าว ให้ใส่ ชื่อเข้าระบบ และรหัสผ่าน โดยชื่อเข้าระบบ และรหัสผ่าน สามารถดูได้จาก ภาคผนวก โดยบุคคลอื่นที่ไม่มีชื่อเข้าระบบ และรหัสผ่าน ก็ไม่สามารถเข้ามาจัดการ ในส่วนของผู้ดูแลระบบได้ และเมื่อสามารถล็อกอิน ผ่านแล้วจะปรากฏหน้าจอ ดังนี้และท่านสามรถ เลือกการจัดการระบบแต่ละส่วนได้

#### **ADMIN ONLY**

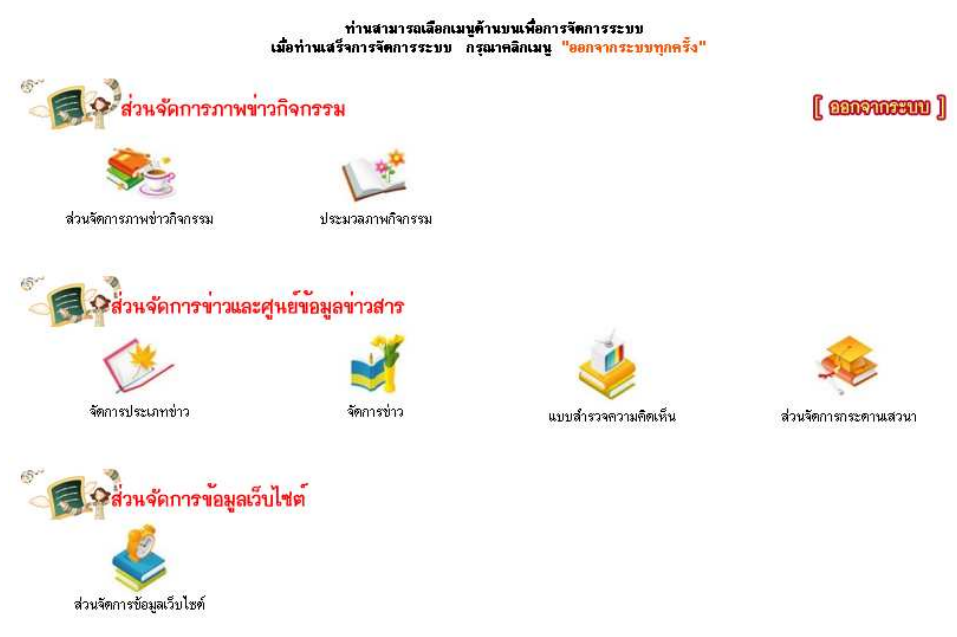

ภาพแสดงหน้าจอส่วนผู้ดูแลระบบ

#### การจัดการระบบภาพข่าวกิจกรรม

ในส่วนของภาพข่าวกิจกรรมนั้นท่านสามารถเพิ่มในส่วนของกิจกรรมที่ท่านทำมาแล้วนั้นมา ประชาสัมพันธ์ คือการประชาสัมพันธ์กิจกรรมที่อบต.เคยทำ

 การเพิ่มภาพข่าวกิจกรรม คลิก ส่วนจัดการภาพข่าวกิจกรรม ในส่วนผู้ดูแลระบบจะ ปรากฏหน้าจอดังต่อไปนี้

| [          | นนักเฉมีมีลูแลอยบบ ]               | [ເໝົາເລີດການບໍ່ອຸດົດອອນ] | [ @@@@@@@@@@@@@@@@@@@@@@@@@@@@@@@@@@@@@ |     | ( <b>(1999)</b> | J  |
|------------|------------------------------------|--------------------------|-----------------------------------------|-----|-----------------|----|
| วันที่ลง   | หัวข้อกิจกรรม                      |                          | เพิ่ม                                   | જુમ | แก้ไข           | ลบ |
| 2013-02-05 | ร่วมปลูกต้นไม้ ถวายพ่อหลวง         |                          | Je                                      | 2   | 1               | ×  |
| 2013-02-05 | ยินดีต้อนรับสู่องค์การบริหารส่วนต่ | ้าบลสะพุง                | Je                                      | 2   | 1               | X  |
| 2013-02-05 | กิจกรรมกาแข่งขันกีฬาต้านยาเสพติ    | ด "สะพุงเกมส์"           | <u>_</u>                                | 2   | 1               | X  |
| 2013-02-05 | กิจกรรมวันพ่อแห่งชาติ              |                          | 2                                       | 2   | 1               | X  |

## 2. คลิก เพิ่มข้อมูล

| ุ หนักหล่ | มหมือแลวะบบ ] | (หนักสักกหม่ายมีอกรรม)                  | [ 2311911199111 ] | [ ching    |
|-----------|---------------|-----------------------------------------|-------------------|------------|
| ข้อเรื่อง |               |                                         |                   | *** จำเป็น |
| ຍລະເອີຍຕ  | 🗐 তৃৎসঁর HTML | B I U and X <sub>2</sub> X <sup>2</sup> | = 🚑 📲 🤧           |            |
|           | EESE          | 📓 🤌 🛅 🗏 🤤 🗘 📇                           | -                 |            |
|           |               |                                         |                   |            |
|           |               |                                         | li                |            |
| าาพ       | *** จำเป็น    | Browse ** จำเป็น                        |                   |            |
| ń         |               | *** จำเป็น                              |                   |            |
|           |               | ตก                                      | н                 |            |

# ภาพแสดงหน้าจอแบบฟอร์มในการเพิ่มข่าวกิจกรรม

2.2.1 หัวข้อข่าว ท่านสามารถเพิ่มหัวข้อข่าวลงไปตามกิจกรรมที่ท่าน

ต้องการลงข่าว เช่น โครงการจัดงานวันลอยกระทง

2.2.2 รายละเอียดขอข่าว ท่านสามารถเพิ่มในส่วนของ รายละเอียดข่าวตามหัวข้อข่าวที่ท่านต้องการลงข่าว โดย ท่านสามารถใส่ว่า ใคร ทำอะไร ที่ไหน อย่างไร เช่น อบต.XXXXXXXจัดกิจกรรมวันลอยกระทงเพื่อสืบสานประเพณีไทยขึ้น ณ ริมคลอง XXXXXXX ในวันที่ 12 พฤศจิกายน 2554 ที่ผ่านมา โดยมี นายก อบต.XXXXXXXเป็น ประธานใน งาน โดยได้รับความร่วมมือเป็นอย่างดีจากประชาชนชาวตำบลXXXXXXและรวมถึงกิจกรรม มากมายบนเวที มีการประกวด หนูน้อยนพมาศ และมีกิจกรรมอีกมากมาย...... I

2.2.4 คลิก Browse เพื่อหารูปภาพประกอบขนาด 600\*450 พิกเซล
2.2.5 เลือกวันที่ลง ข่าวภาพกิจกรรมจะเรียงตามวันที่ที่ลงล่าสุด
2.2.6 คลิก R เพื่อเพิ่มรูปภาพประกอบดังรูป

|                            | ADMIN (                   | ONLY         |            |
|----------------------------|---------------------------|--------------|------------|
| ( <del>ayayyyyyyyy</del> ) | ( ແມ້ນສົນການນ້ຳຍົກກາຣານ ) | [ amonosuu ] | ( ayuuga ) |
| เลือกรูป                   |                           | Browse       |            |

#### กิจกรรมกาแข่งขันกีฬาต้านยาเสมติด "สะพุงเกมส์"

กิจกรรมกาแข่งขันกีฬาด้านยาเสพติด "สะพุงเกมส์"

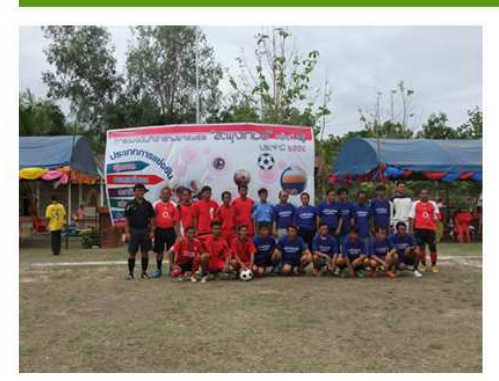

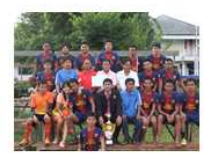

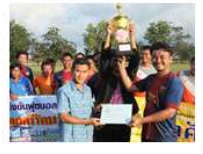

ภาพแสดงหน้าจอภาพข่าวกิจกรรม

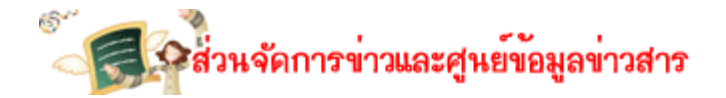

## ส่วนจัดการประเภทข่าว

ในส่วนจัดการประเภทข่าวนั้นท่านสามารถเพิ่มส่วนจัดการประเภทข่าวได้เลย เช่น ประชาสัมพันธ์ จัดซื้อจัดจ้างเป็นต้น

1. คลิก จัดการประเภทข่าว

|                       | ADMIN ONLY            |            |
|-----------------------|-----------------------|------------|
| จัดการประเภท          | ร้าว จัดการป่าว       |            |
| [ <del>Winddigg</del> |                       | [ هیقندی ] |
| ล้ำดับที่             | รายชื่อประเภทข่าว     | แก้ไข      |
| 1                     | ข่าวประชาสัมพันธ์     |            |
| 2                     | ข่าวจัดซื้อ - จัดจ้าง |            |
| 3                     | แผนยุทธศาสตร์การพัฒนา |            |
| 4                     | แผนพัฒนา 3 ปี         |            |
| 5                     | ข้อบัญญัติงบประมาณ    |            |
| 6                     | แผนดำเนินการประจำปี   |            |
| 7                     | แผนอัตรากำลัง         |            |
| 8                     | ผลปฏิบัติงาน          |            |
| 9                     | แบบฟอร์มติดต่อราชการ  |            |
| 10                    | รายงานการประชุม       |            |
| 11                    | รายงานทางการเงิน      |            |

 คลิกเพิ่มข้อมูล ใส่ประเภทข่าวที่เราต้องการ เช่น รายงานทางการเงิน การติดตามและ ประเมินแผนพัฒนา เป็นต้น จากนั้นคลิกตกลง แล้วจะได้ ประเภทข่าวที่เราต้องการ

|                   | <b>ADMIN ONLY</b> |                |
|-------------------|-------------------|----------------|
| 1                 | 2                 |                |
| จัตการประเภทข่าว  | จัตการข่าว        |                |
| [ miniifiianiin ] | [ 201911199110 ]  | [ attraction ] |
|                   | เพิ่มประเภทข่าว   | -              |
| หัวข้อประเภทข่าว  |                   |                |
|                   | ตกลง              |                |

#### ส่วนจัดการข่าว

2. ค

ในส่วนจัดการข่าวนั้นท่านสามารถเพิ่มข่าวในส่วนจัดการข่าวได้เลย

1. คลิก **จัดการข่าว** 

| ADMIN ONLY                               | Y                             |
|------------------------------------------|-------------------------------|
| รัตการประเภาช่าว รัตการข่าว              |                               |
| ayuyyyyyyyyy ] [ angunena ]              | [ භින්න ]                     |
| เลือกประเภทช่าว                          |                               |
| 🍪 ข่าวประชาสัมพันธ์                      | [ คลึกประเภทเพื่อจัดการข่าว ] |
| 🍪 ข่าวจัดซื้อ - จัดจ้าง                  | [ คลึกประเภทเพื่อจัดการข่าว ] |
| 😻 แผนยุทธศาสตร์การพัฒนา                  | [ คลึกประเภทเพื่อจัดการข่าว ] |
| 😻 แสนพัฒนา 3 ปี                          | [ คลึกประเภทเพื่อจัดการข่าว ] |
| 🍪 ข้อบัญญัติงบประมาณ                     | [ คลึกประเภทเพื่อจัดการข่าว ] |
|                                          | [คลึกประเภทเพื่อจัดการข่าว    |
| 😻 แผนดำเนินการประจำปี                    |                               |
| 🥲 แผนดำเนินการประจำปี<br>😻 แผนอัตรากำลัง | [ คลึกประเภทเพื่อจัดการข่าว ] |

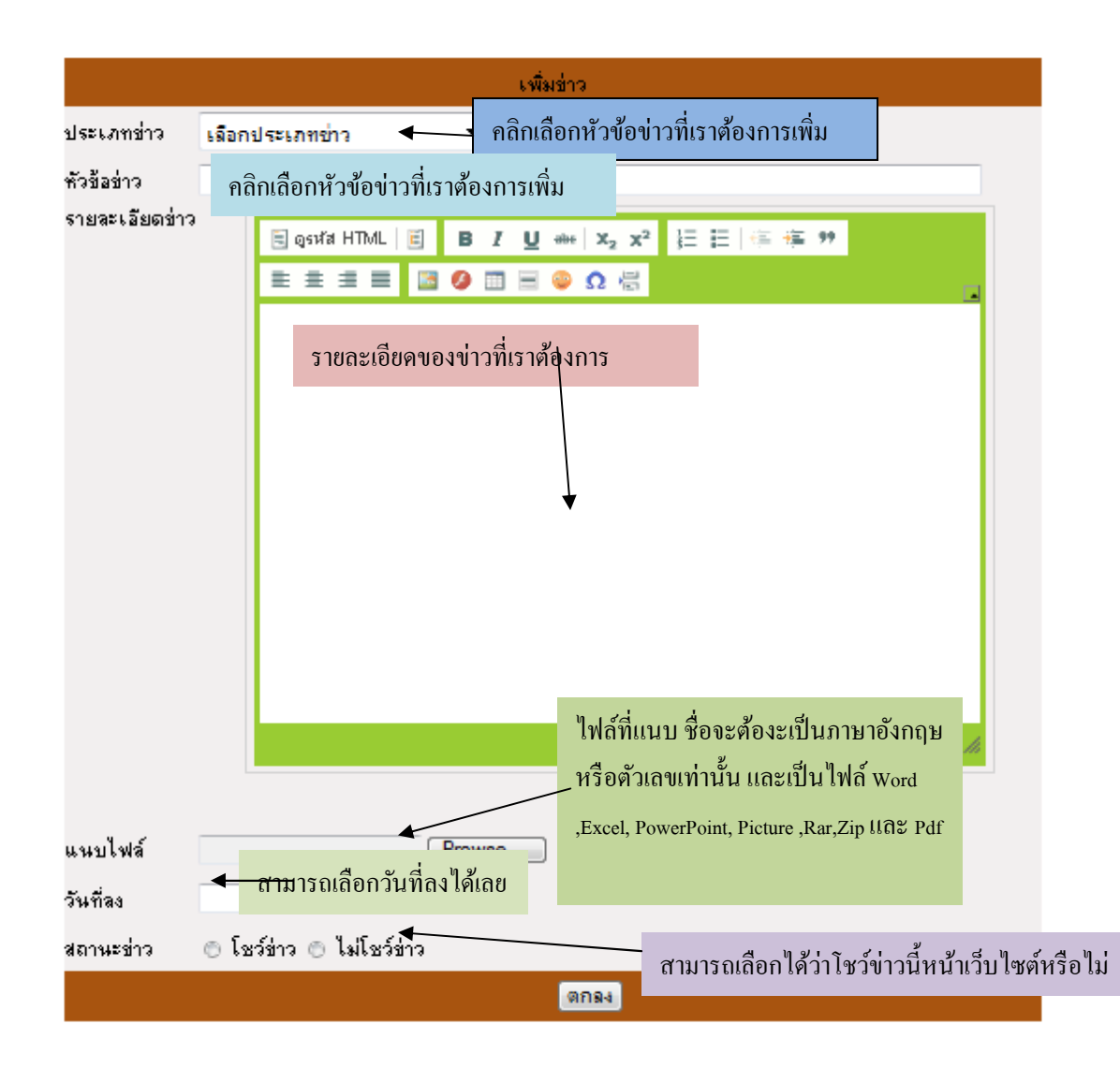

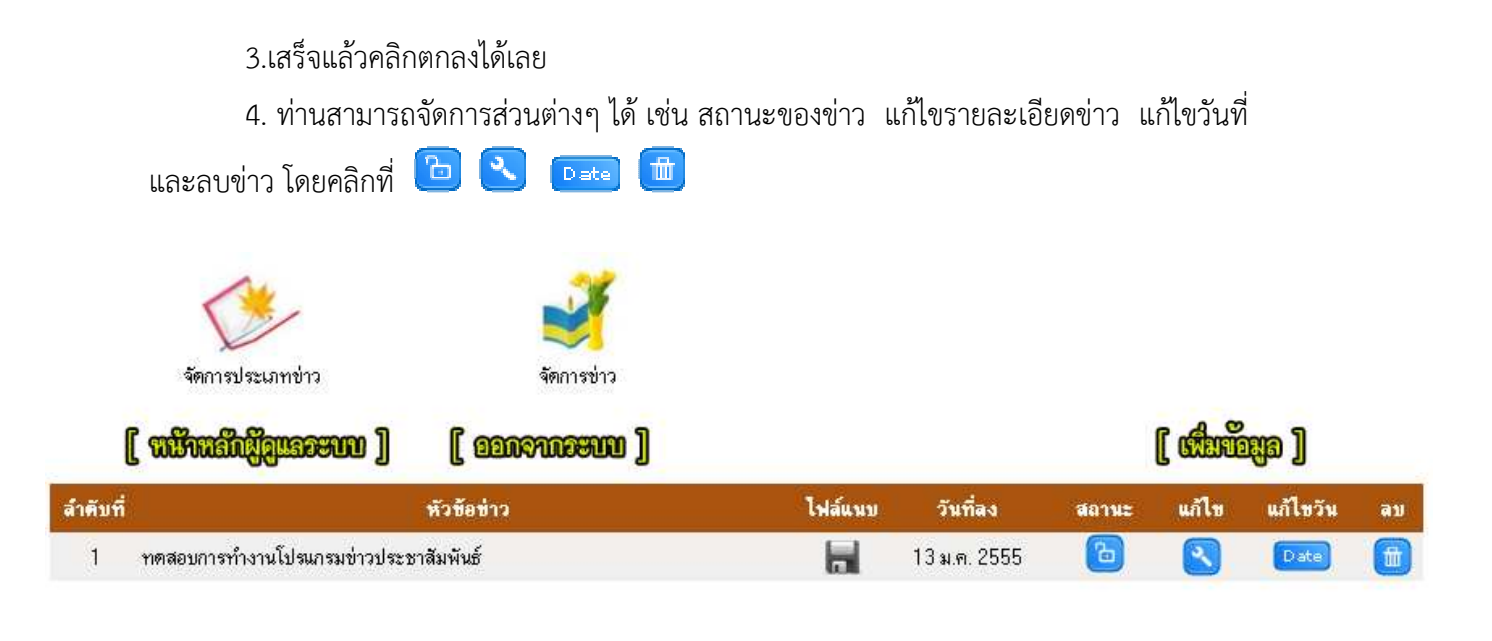

#### ส่วนจัดการแบบสำรวจความคิดเห็น

1. คลิก แบบสำรวจความคิดเห็น จะปรากฏหน้าจอ

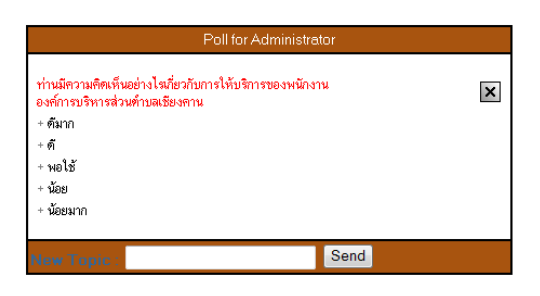

2. คลิก ใส่หัวข้อแบบสอบถาม ตรง New Topic ต่อจากนั้น คลิก Send

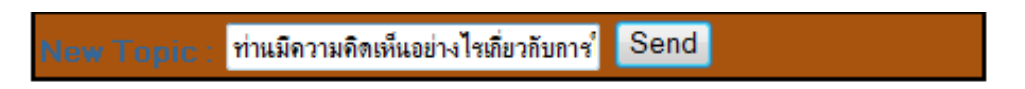

3. ต่อจากนั้นคลิกตรงหัวข้อ เพื่อเพิ่มตัวเลือก และคลิก Send

| * ต้องการเพิ่มตัวเลือกเป็นจำนวน 🤳    | - | ฑัวเลือก | Send |                                                                                        |  |
|--------------------------------------|---|----------|------|----------------------------------------------------------------------------------------|--|
| 2<br>3<br>4<br>5<br>6<br>7<br>8<br>9 |   |          |      | New Choise 1 :<br>New Choice 2 :<br>New Choice 3 :<br>New Choice 4 :<br>New Choice 5 : |  |

4. แบบสำรวจที่อยู่ข้างบนจะโชว์หน้า เว็บไซต์เสมอ

#### การจัดการระบบกระดานเสวนา

ในส่วนของกระดานเสวนาองค์การบริหารส่วนตำบล ในการเพิ่มหรอตั้งคำถามนั้น บุคคล ทั่วไปสามารถเพิ่มได้ตามแบบฟอร์มในการเพิ่มของกระดานเสวนา โดยเราเป็นผู้ดูแลระบบ เรามี หน้าที่ในการจัดการกับกระดานเสวนาในหัวข้อหรือคำตอบของกระดานเสวนานั้น ๆ ที่ไม่สุภาพ ไม่ เหมาะสม หรืใช้คำที่ไม่สมควร แต่ในกระดานเสวนาขององค์การบริหารส่วนตำบลนั้นทางบริษัท ได้ จำกัด คำหยาบอยู่แล้วบางส่วนเช่น กู มึง คอวอยอ เป็นต้น

 การลบหัวข้อ คำตอบ กระดานเสวนา คลิก ส่วนจัดการกระดานเสวนา ในส่วนผู้ดูแล ระบบและจะปรากฏหน้าจอในการล็อกอินในการจัดการ กระดานเสวนา ดังหน้าจอต่อไปนี้

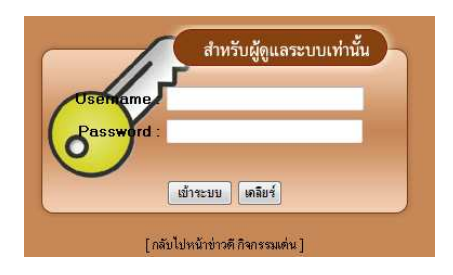

#### ภาพแสดงหน้าจอแบบฟอร์มในการล็อกอิน

2. เมื่อล็อกอินเรียบร้อยแล้วจะปรากฏหน้าในการลบกระดานเสวนา

2.1 ในกรณีที่ท่านต้องการลบกระดานเสวนาทั้งหัวข้อ ท่านสามารถคลิก "ลบ" ที่ ท้ายตารางตามหัวข้อที่ท่านต้องการจะลบ

2.2 ในกรณีที่ท่านต้องการจะลบในส่วนของคำตอบของกระดานเสวนาให้ท่านคลิก ที่กระทู้ / Topic เช่น เว็บสวยมากเลยค่ะ เป็นต้น แล้วจะปรากฎหน้าจอให้ท่านเลือก ลบในส่วน ของคำตอบ

| ว็บสวยมากเลยค่ะ                |                                            |                               |
|--------------------------------|--------------------------------------------|-------------------------------|
|                                | เด็กเซียงดาน 223.205.96.                   | * [ 19 ม.ค. 2555 เวลา 10:08 ] |
| รวยจริงๆ                       |                                            |                               |
| <b>ลแสวย 223.205.96.* [</b> 19 | ม.ค. 2555 เวลา 15:09 ] ผู้ตอบคนที่ 1/#0001 | 🚫 🥅 au                        |

ภาพแสดงหน้าจอในการเลือกลบคำตอบกระดานเสวนา

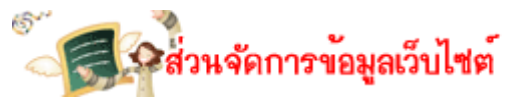

#### ส่วนจัดการข้อมูลเว็บไซต์

1. คลิก ส่วนจัดการข้อมูลเว็บไซต์ จะปรากฎหน้าจอดังต่อไปนี้

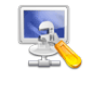

#### ส่วนจัดการโครงสร้าง

| ສຳຕັນ | ชื่อเรื่อง                       |                    |
|-------|----------------------------------|--------------------|
| 1     | หัวข้อ : สาล์นจาก อบค.           | [ คลิกเพื่อแก้ไข ] |
| 10    | หัวข้อ : หนึ่งคำบลหนึ่งผลิตภัณฑ์ | [ คลิกเพื่อแก้ไข ] |
| 11    | หัวข้อ : สถานที่ท่องเที่ยว       | [ คลิกเพื่อแก้ไข ] |
| 12    | หัวข้อ : พิตท่อ - สอบถาม         | [ คลิกเพื่อแก้ไข ] |
| 2     | หัวข้อ : ประวัติและความเป็นมา    | [ คลิกเพื่อแก้ไข ] |
| 3     | หัวข้อ : วิสัยทัศน์ - พันธกิจ    | [ คลิกเพื่อแก้ไข ] |
| 4     | หัวข้อ : สภาพและข้อมูลพื้นฐาน    | [ คลิกเพื่อแก้ไข ] |
| 5     | หัวข้อ : คณะผู้บริหาร            | [ คลิกเพื่อแก้ไข ] |
| 6     | หัวข้อ : สมาชิกสภา อบฑ.          | [ คลิกเพื่อแก้ไข ] |
| 7     | หัวข้อ : พนักงานส่วนคำบล         | [ คลิกเพื่อแก้ไข ] |
| 8     | หัวข้อ : ที่ทำการ อบค.           | [ คลิกเพื่อแก้ไข ] |
| 9     | หัวข้อ : แผนยุทธศาสตร์การพัฒนา   | [ คลิกเพื่อแก้ไข ] |

2. เลือกส่วนที่เราต้องการ แก้ไขโดยคลิก [คลิกเพื่อแก้ไข] จะปรกฎหน้าจอดังต่อไปนี้

พนักงานส่วนดำบล

| ส่วน                 | แก้ไข              |
|----------------------|--------------------|
| พัวหน้าส่วนราชการ    | 🍠 [คลิกเพื่อแก้ไข] |
| สำนักงานปลัด         | 🍠 [คลิกเพื่อแก้ไข] |
| ส่วนการคลัง          | 🍠 [คลิกเพื่อแก้ไข] |
| ส่วนโยธา             | 🍠 [คลิกเพื่อแก้ไข] |
| ส่วนการศึกษา         | 🍠 [คลิกเพื่อแก้ไข] |
| ส่วนสวัสติการสังคม ข | 🤳 โคลิกเพื่อแก้ไขไ |

หัวข้อย่อย :: หัวหน้าส่วนราชการ

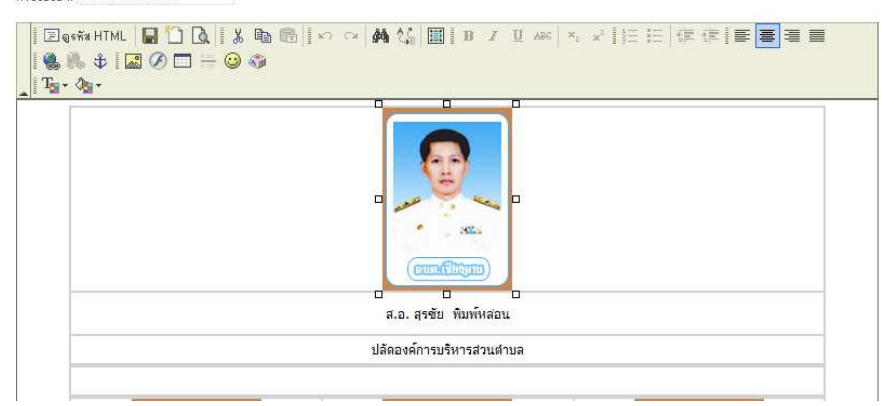

3. ท่านสามารถปรับเปลี่ยนได้ตามความเหมาะสมเหมือกับจัดหน้า Word ตามเครื่องมือที่มี

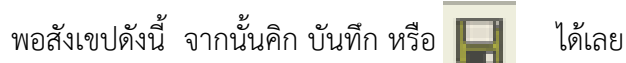

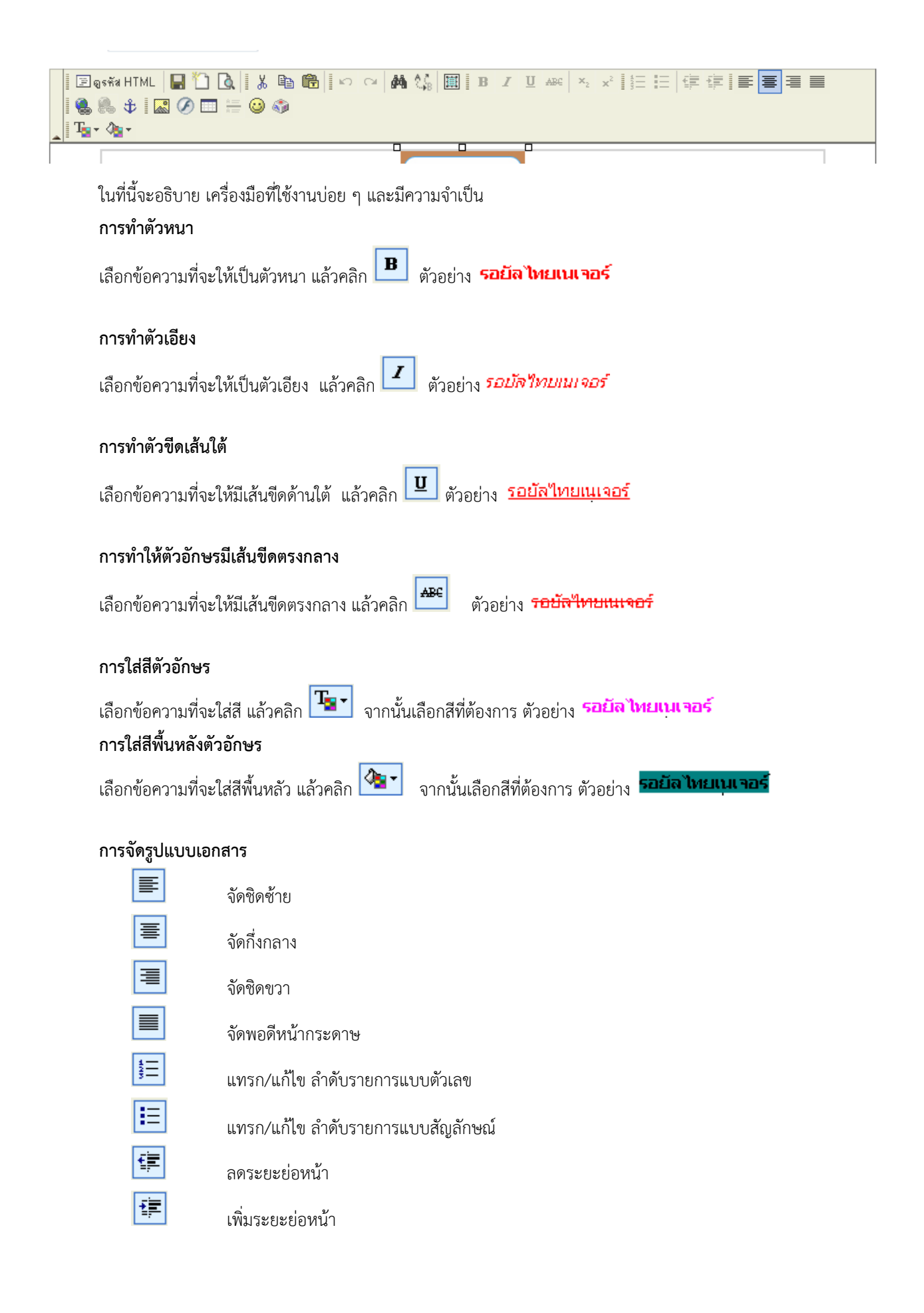

×₂
 ตัวห้อย
 ײ
 ตัวยก

#### การยกเลิกการทำลักษณะตัวอักษรข้างต้น

เลือกข้อความที่จะยกเลิก แล้วคลิกที่ลักษณะของตัวอักษรนั้น ๆ ตัวอย่างเช่น ถ้าต้องการยกเลิกตัวหนา ให้เลือก

ข้อความที่เป็นตัวหนา แล้วคลิก 🖪

# การล้างรูปแบบของตัวอักษรทั้งหมด

ในกรณีที่คุณต้องการยกเลิกรูปแบบของตัวอักษรที่ได้แก้ไขไป โดยไม่อยาก แก้ที่ตัวตัว ให้คลิก 🕮 (เลือกทั้งหมด)

แล้วคลิก 🙋 (ล้างรูปแบบ)

## การยกเลิกการกระทำใด ๆ ในทูล

💴 (ยกเลิกคำสั่ง)

หมายเหตุ จะยกเลิกทั้งหมด ก่อนการบันทึกเอกสารนั้น ๆ ซึ่งจะแตกต่างกับโปรแกรม word ที่ยกเลิก 1 ครั้ง จากที่

คลิก 🗠

คลิก

#### การค้นหาและแทนที่

คลิก 💷 แล้วใส่ ค้นหาคำว่า: และคำที่ต้องการแทนที่ จากนั้นคลิก แทนที่ทั้งหมดที่พบ

| 🚰 ค้แหาและแทนที่ Web Page Dialog               |                    |  |  |  |
|------------------------------------------------|--------------------|--|--|--|
| ด้นหาและแทนที่                                 |                    |  |  |  |
| ค้นหาคำว่า: รอยัลไทยเนเจอร์                    | แทนที่             |  |  |  |
| แทนที่ด้วย: jัลไทยเนเจอร์ดอทคอม                | แทนที่ทั้งหมดที่พบ |  |  |  |
| 🗹 ตัวโหญ่-เล็ก ต้องตรงกัน<br>🗹 ต้องตรงกันทุกคำ |                    |  |  |  |
|                                                | ยกเจิก             |  |  |  |

# การแทรกรูปสื่ออารมณ์

คลิก 🙆 แล้วคลิกเลือกรูปที่ต้องการ

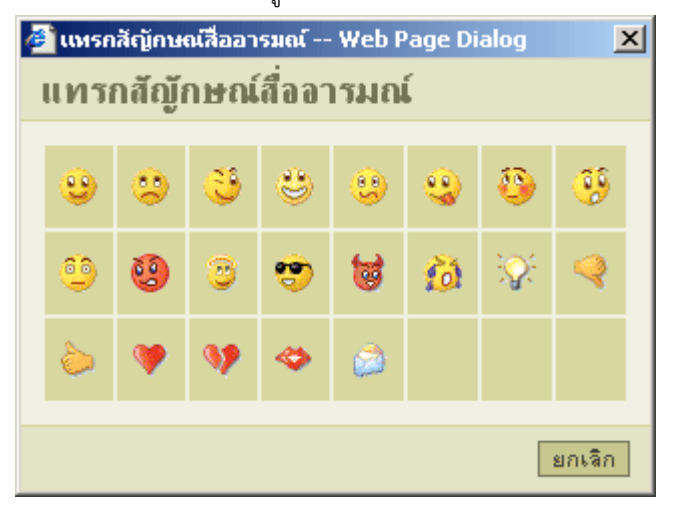

#### การแทรกตัวอักษรพิเศษ

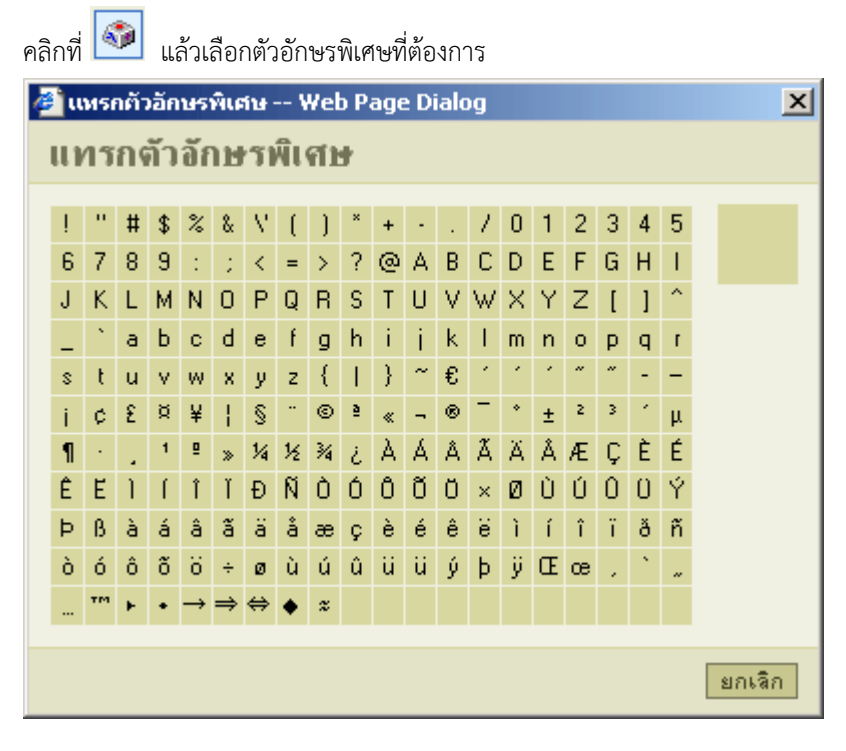

#### การแทรกลิงค์

เลือกข้อความที่จะแทรกลิงค์ แล้วคลิก 🚨 แล้วใส่ที่อยู่ของเว็บ ตัวอย่างเช่น www.we.co.th การให้ลิงค์เปิดหน้าต่างใหม่ คลิกที่ การเปิดหน้าจอ ที่ การเปิดหน้าลิงค์ เลือก <mark>เปิดหน้าจอใหม่</mark> เมื่อกำหนดค่าต่าง ๆ เสร็จแล้ว คลิกที่ ตกลง

| 💣 ลิงค์เชื่อมโยง                     | เว็บ อีเมล์ รูปภาพ                   | เ หรือไฟล์อื่นๆ | Web Pa  | ge Dialog | ×   |
|--------------------------------------|--------------------------------------|-----------------|---------|-----------|-----|
| ลิงค์เชื่อมโ                         | ้ยงเว็บ อีเม                         | ล์ รูปภาพ       | หรือไพ  | ไล์อื่นๆ  |     |
| รายจะเอียด                           | การเปิดหน้าจอ                        | อัพโหลดไฟล์     | ขึ้นสูง |           |     |
| ประเภทของสิงค์<br>ที่อยู่อ้างอิงออนไ | ลษ์ (URL) 💌                          |                 |         |           |     |
| โปรโตคอล ที่:<br>http:// ▼ [и        | อยู่อ้างอิงออนไลน์  <br>www.we.co.th | (URL)           |         |           |     |
| เปิดหน้า                             | ต่างจัดการไฟล์อัพไ                   | โหลด            |         |           |     |
|                                      |                                      |                 |         |           |     |
|                                      |                                      |                 |         |           |     |
|                                      |                                      |                 |         |           |     |
|                                      |                                      |                 | ตกลง    | ยกเ       | ลิก |

#### การยกเลิกการแทรกลิงค์

เลือกข้อความที่มีลิงค์แทรกอยู่ จากนั้นคลิก 🚨 (ลบลิงค์)

#### การแทรก ตรารางในเอกสาร

คลิก 🔲 แล้วใส่คุณสมบัติต่าง ๆ ของตาราง เช่น แถว สดมน์ ความกว้าง ความสูง จากนั้นคลิก ตกลง

| 🍘 คุณสมบัติของ คาราง Web Page Dialog          | ×                                |
|-----------------------------------------------|----------------------------------|
| คุณสมบัติของ ตาราง                            |                                  |
| แถว: 3<br>สดมน์: 2                            | กว้าง: 200 จุดสี 💌<br>สูง: จุดสี |
| ชนาดเส็นขอบ: []<br>การจัดตำแหน่ง: <ไม่ระบุ> ▼ | ระยะแนวนอนน: 1<br>ระยะแนวตั้ง: 1 |
| หัวเรื่องของตาราง:<br>Summary:                |                                  |
|                                               | ตกลง ยกเลิก                      |

การให้ลิงค์เปิดหน้าต่างใหม่

## การขีดเส้นขั้นเอกสาร

ให้คลิกเลือกบริเวณที่ต้องการให้มีเส้นขั้น แล้วคลิกที่ 토

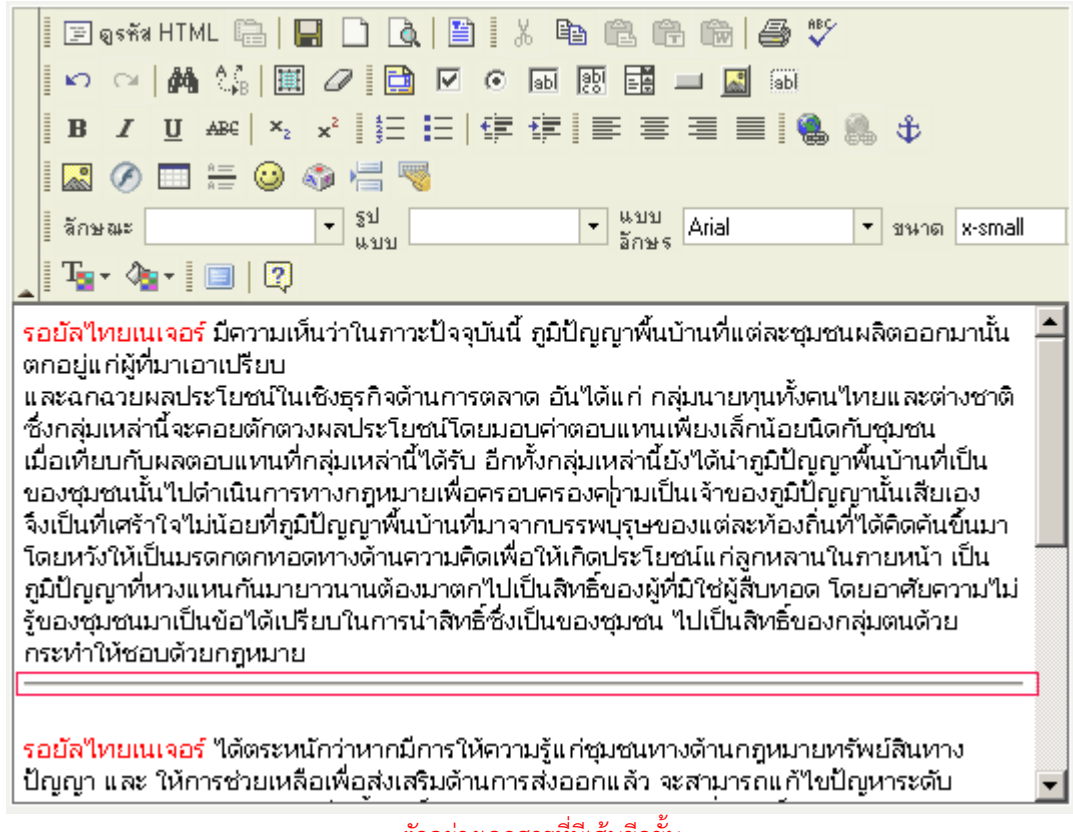

ตัวอย่างเอกสารที่มีเส้นขีดขั้น

#### การแทรกรูป Flash

คลิก 🙆 แล้วใส่ ความกว้าง ความสูง ของรูป จากนั้นคลิก อัพโหลดไฟล์

| 🚰 Flash Properties Web Page Dialo                    | og X                          |
|------------------------------------------------------|-------------------------------|
| Flash Properties<br>Info อัพโหลดไฟล์ ชี้นสูง         |                               |
| ที่อยู่อ้างอิง URL                                   | เปิดหน้าต่างจัดการไฟล์อัพโหลด |
| ความกว้าง ความสูง<br> 450  150<br>หน้าเอกสารตัวอย่าง |                               |
|                                                      |                               |
|                                                      |                               |
|                                                      |                               |
|                                                      |                               |
|                                                      | ตกลง ยกเลิก                   |

Browse... เพื่อหารูป Flash ที่ต้องการ เมื่อพบรูปที่ต้องการแล้วให้คลิกที่ บันทึกไว้บนเซิร์ฟเวอร์

| 🚰 Flash Properties Web Page Dialog                       | ×      |
|----------------------------------------------------------|--------|
| Flash Properties                                         |        |
| Info <b>ลัพโหลดไฟล์</b> ขึ้นสูง                          |        |
| <u>อัพโหลดไฟล์</u>                                       |        |
| C:\Documents and Settings\Administrator\Desktop\home.swf | Browse |
| บันทึกไฟล์ไว้บนเซิร์ฟเวอร์                               |        |
|                                                          |        |
|                                                          |        |
|                                                          |        |
|                                                          |        |
|                                                          |        |
|                                                          |        |
|                                                          |        |
|                                                          |        |
|                                                          |        |
|                                                          |        |
| ตกลง                                                     | ยกเลิก |

ระบบจะแจ้งว่า Upload สำเร็จ ให้คลิกที่ <mark>OK</mark>

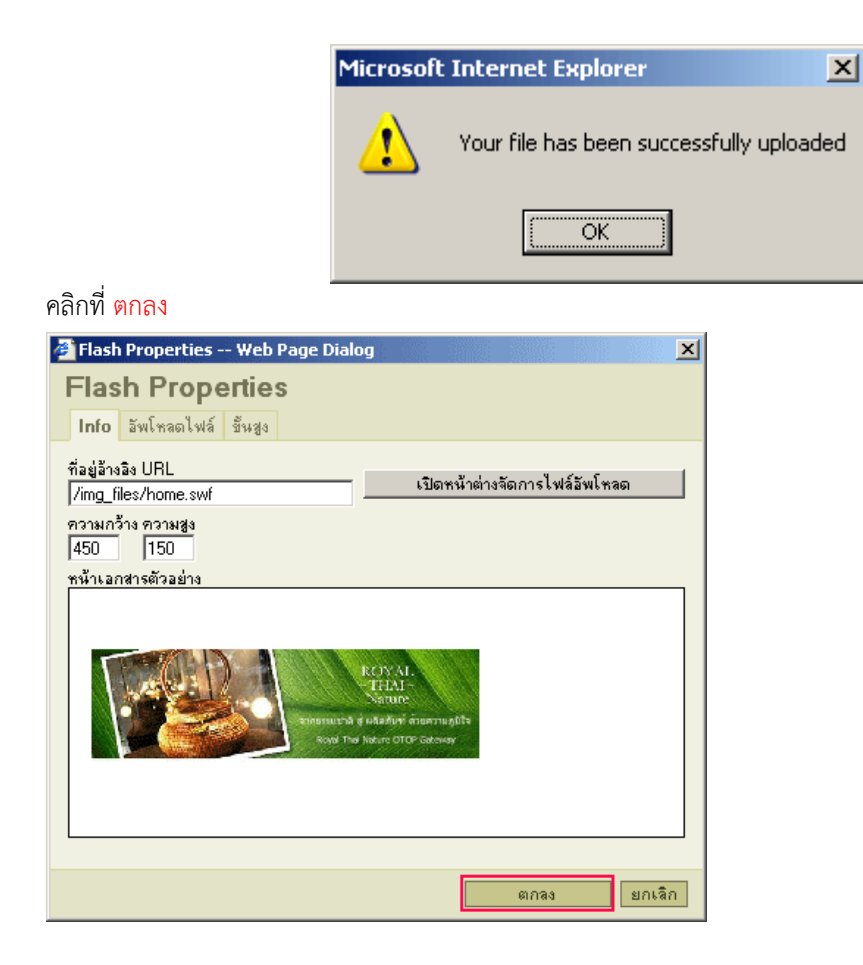

#### การแทรกรูปลงในเอกสาร

ในส่วนนี้คุณอาจต้องใช้งานบ่อย ๆ อันดับแรกให้คลิกเมาส์ เพื่อวางเคอร์เซอร์ของเมาส์ในตำแหน่งที่ต้องการวางรูป

| แล้วคลิก 🔝 จากนั้นคลิก อัพโท                                                         | าลดไฟล์                                                                                                    |      |
|--------------------------------------------------------------------------------------|----------------------------------------------------------------------------------------------------|------|
| 🎒 คุณสมบัติของ รูปภาพ Web                                                            | Page Dialog                                                                                                    | ×    |
| คุณสมบัติของ รูปภาพ                                                                  |                                                                                                    |      |
| <b>ข้อมูลของรูปภาพ</b> Link อัพโร                                                    | เลดไฟล์ ขึ้นสูง                                                                                                    |      |
| ที่อยู่อ้างอิง URL                                                                   | เปิดหน้าต่างจัดการไฟล์อัพโหลด                                                                                                    |      |
| ตำประกอบรูปภาพ<br>                                                                   |                                                                                                    |      |
| ความกว้าง 🔒 😋<br>ความสูง 🖨 😋<br>ชนาดชอบรูป<br>ระยะแนวนอน<br>ระยะแนวตั้ง<br>การจัดวาง | หน้าเอกสารตัวอย่าง<br>Lorem ipsum dolor sit amet, consectetuer<br>adipiscing elit. Maecenas feugiat consequat<br>diam. Maecenas metus. Vivamus diam purus,<br>cursus a, commodo non, facilisis vitae, nulla.<br>Aenean dictum lacinia tortor. Nunc iaculis, nibh<br>non iaculis aliquam, orci felis euismod neque,<br>sed ornare massa mauris sed velit. Nulla<br>pretium mi et risus. Fusce mi pede, tempor id,<br>cursus ac, ullamcorper nec, enim. Sed tortor.<br>Curabitur molestie. Duis velit augue,<br>condimentum at, ultrices a, luctus ut, orci.<br>Donec pellentesque egestas eros. Integer |      |
|                                                                                      | ตกลง ยก                                                                                                    | เล็ก |

Browse... เพื่อหารูป ที่ต้องการ เมื่อพบรูปที่ต้องการแล้วให้คลิกที่ บันทึกไว้บนเซิร์ฟเวอร์

| 🖉 Flash Properties Web Page Dialog 🔹 💈                          |
|-----------------------------------------------------------------|
| Flash Properties                                                |
| Info <b>ลัพโหลดไฟล์</b> ขึ้นสูง                                 |
| อัพโหลดไฟล์                                                     |
| C:\Documents and Settings\Administrator\Desktop\home.swf Browse |
| บันทึกไฟล์ไว้บนเซิร์ฟเวอร์                                      |
|                                                                 |
|                                                                 |
|                                                                 |
|                                                                 |
|                                                                 |
|                                                                 |
|                                                                 |
|                                                                 |
|                                                                 |
| ตกลง ยกเลิก                                                     |

ระบบจะแจ้งว่า Upload สำเร็จ ให้คลิกที่ <mark>OK</mark>

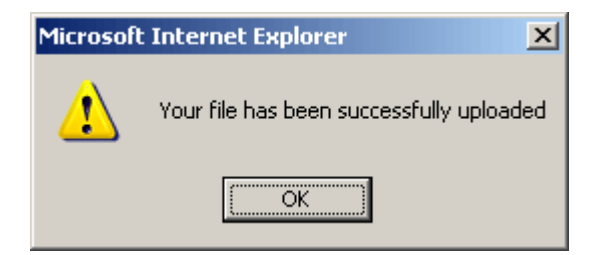

ถ้าต้องการให้รูปมีลิงค์เพื่อไปเว็บอื่น ให้คลิกที่ ลิงค์ แล้วใส่ URL ที่ต้องการให้ลิงค์ไป (อย่าลืมใส่ <u>http://www</u> ) ที่ <mark>ท</mark>ี่

# 

เมื่อกำหนดเสร็จแล้วให้คลิก <mark>ตกลง</mark>

# การจัดการระบบการรับ – ส่ง เมล์ (MAIL)

1. ให้ท่านคลิกปุ่ม

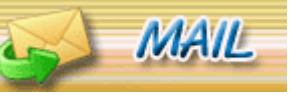

บนหน้าจอเว็บไซต์

2. ท่านใส่ชื่ออีเมล์ของท่านพร้อมรหัสผ่านและจะปากฎหน้าจอดังนี้

|                | ⊠<br><b>Uebîmîauw</b>    | vebmafl            |               |                            |                          |            |                   |            |
|----------------|--------------------------|--------------------|---------------|----------------------------|--------------------------|------------|-------------------|------------|
| ช้อความ        | เขียนจดหมาย              | <b>ช</b><br>รัโหลด | Folder        | ั<br>ค้นหา                 | <u>ระ</u><br>สมุดรายชื่อ | 🧭<br>ລຸນຍະ | รายละเอียดส่วนตัว | ออกจากระบบ |
| ไม่มีจดหมายใหม | ม่ถึง คุณ <b>ถาคเข้า</b> | Wabmeil            | powered by Uz | <mark>binten</mark> o Stim | ed by Rorum-bear         | Servicou   |                   |            |

ภาพแสดงหน้าจอจดหมายเข้า

ท่านสามารถส่งเมล์ได้โดยคลิกที่ "เขียนจดหมาย" และจะปรากฏ ดังนี้

|     |         |             | _                      |                 | _          | _            | -              | and the other Designation of the local division of the local divis |                   |            |
|-----|---------|-------------|------------------------|-----------------|------------|--------------|----------------|----------------------------------------------------------------------------------------------------|-------------------|------------|
| l   | 1       | 8           | 2                      | <u> </u>        |            | $\mathbf{P}$ | 8              | 2                                                                                                    |                   | 0          |
| I   | ข้อความ | เขียนจดหมาย | รีโหลด                 | Folder          |            | ค้นหา        | สมุดรายชื่อ    | ลบขยะ                                                                                                    | รายละเอียดส่วนตัว | ออกจากระบบ |
| ſ   |         |             |                        |                 |            |              |                |                                                                                                    |                   |            |
|     |         |             | ถึง: 🚨                 |                 |            |              | ]              |                                                                                                    |                   |            |
|     |         |             | Cc : 🛐 🗍               |                 |            |              | Ĩ              |                                                                                                    |                   |            |
|     |         |             | Bee : 💵 🗍              |                 |            |              | 1              |                                                                                                    |                   |            |
|     |         |             | นับเรื่อง :            |                 |            |              | ]              |                                                                                                    |                   |            |
|     |         |             |                        | ใบ่มีการแบบไฟล์ |            |              |                |                                                                                                    |                   | 1          |
|     |         |             | แนบใฟล์ : <sup>L</sup> | เพิ่มไฟล์ใหม่   |            |              |                |                                                                                                    |                   | ]          |
|     |         |             |                        | Paragraph 💌     | ตัวอักษร   | ~            | ขนาด 💌         | สีตัวอักษร 🚩                                                                                                    | สีพื้น 💌          |            |
|     |         |             | L                      | 🔲 g HTML Sour   | ce   Text  | mode   Clea  | r format       |                                                                                                    |                   |            |
|     |         |             |                        | X 🖻 🛍           | B <i>I</i> | u ≡ ≣        | <b>F = 1</b> 3 |                                                                                                    | web<br>Co         |            |
|     |         |             | 1                      |                 |            |              |                |                                                                                                    |                   |            |
|     |         |             |                        |                 |            |              |                |                                                                                                    |                   |            |
|     |         |             |                        |                 |            |              |                |                                                                                                    |                   |            |
|     |         |             |                        |                 |            |              |                |                                                                                                    |                   |            |
|     |         |             |                        |                 |            |              |                |                                                                                                    |                   |            |
|     |         |             |                        |                 |            |              |                |                                                                                                    |                   |            |
|     |         |             |                        |                 |            |              |                |                                                                                                    |                   |            |
|     |         |             |                        |                 |            |              |                |                                                                                                    |                   |            |
|     |         |             |                        |                 |            |              |                |                                                                                                    |                   |            |
|     |         | สำดับค      | าวามสำคัญ: [           | ปานกลาง 🔽       |            |              |                |                                                                                                    |                   |            |
|     |         |             | [                      | ส่งจดหมาย       |            |              |                |                                                                                                    |                   |            |
|     |         |             | L                      |                 |            |              |                |                                                                                                    |                   |            |
|     |         |             | Webn                   | nail powered b  | v Vebimi   | no Skimer    | l by Rorum (   | beauvoirmet                                                                                                    |                   |            |
| - F |         |             |                        |                 |            |              |                |                                                                                                    |                   |            |

ภาพแสดงหน้าจอฟอร์มในการส่งเมล์

3.1 ถึง ท่านสมารถเพิ่มเมล์ของบุคคลที่ท่านต้องการส่งเมล์ เช่น <u>admin@suranareecity.com</u> เป็นต้น

3.2 CC ท่านสมารถเพิ่มเมล์ของบุคคลที่ท่านต้องการส่งเมล์เป็นคนที่ 2 หรือ สำเนาถึงตัวท่านเอง เช่น <u>admin@thaijaroen.go.th</u> เป็นต้น

3.3 BCC ท่านสมารถเพิ่มเมล์ของบุคคลที่ท่านต้องการส่งเมล์เป็นคนที่ 3 หรือ สำเนาแนบถึงตัวท่านเองหรือบุคคลอื่น เช่น <u>komsan@ thaijaroen.go.th</u> เป็นต้น

3.4 หัวเรื่อง ท่านสามารถใส่หัวเรื่องที่ท่านต้องการติดต่อเช่น ขอให้ทางเว็บ มาสเตอร์ช่วยแก้ไขเว็บไซต์ เป็นต้น

3.5 แนบไฟล์ ในกรณีที่ท่านต้องการแนบไฟล์ ให้ท่านคลิก เพิ่มไฟล์ใหม่ และจะ
 เกิด หน้าต่างขึ้นมา 1 หน้าต่างให้ท่าน คลิก Browse เพื่อค้นหาไฟล์ที่เราต้องการแนบไฟล์ต่อจากนั้น
 คลิกปุ่มส่ง

| เลือกไฟล์ |     |        |  |  |  |  |
|-----------|-----|--------|--|--|--|--|
|           |     | Browse |  |  |  |  |
|           | ส่ง |        |  |  |  |  |

ภาพแสดงหน้าจอในการค้นหาไฟล์ในการส่งแนบไฟล์

3.5 ส่วนของรายละเอียด ให้ท่าน ใส่รายละเอียดของจดหมายที่ท่านต้องการจะส่ง ลงไป เช่น รบกวนเว็บมาสเตอร์ช่วยออกแบบหน้าตาของวันปีใหม่ของอบต.XXXXXX เป็นต้น เสร็จแล้วคลิก "ส่งจดหมาย" เป็นอันเสร็จสิ้นในการส่งอีเมล์

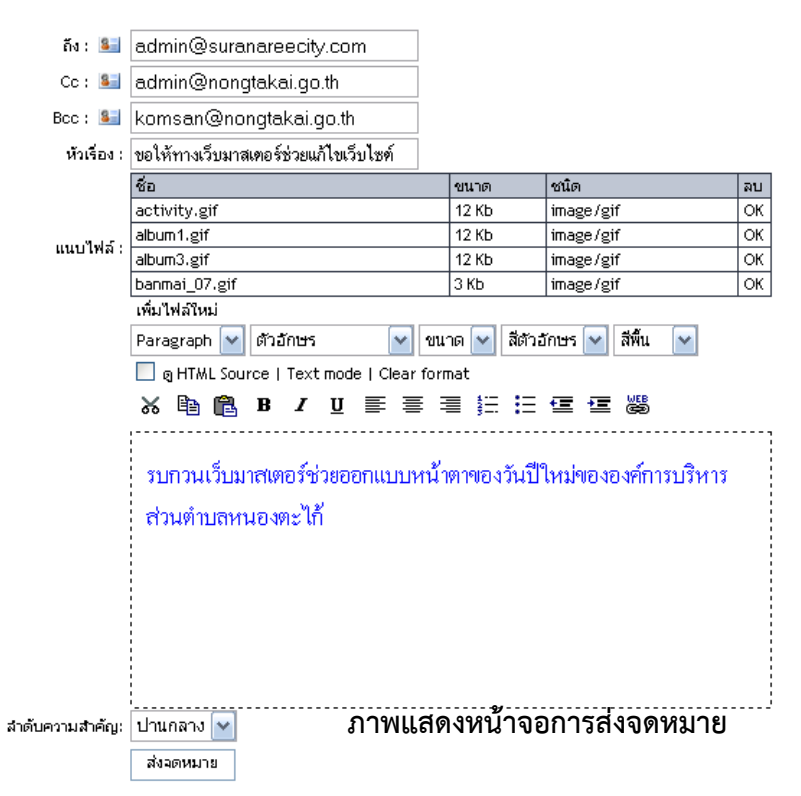

4. ท่านสามารถส่งเมล์ดูจดหมายเข้าได้ที่ เมนูข้อความ ดังนี้

|                                        | ⊠<br>Vebîmîauv                         | vebmail                  |                  |                |                 |           |                        |                          |
|----------------------------------------|----------------------------------------|--------------------------|------------------|----------------|-----------------|-----------|------------------------|--------------------------|
|                                        | <u>(ชียนจดหมาย</u>                     | 2)<br>รีโหลด             | 📜<br>Folder      | ค้นหา          | 8               | <br>ລບບຍະ | 🥳<br>รายละเอียดส่วนตัว | ออกจากระบบ<br>ออกจากระบบ |
| นมี9ข้อความ<br>] <mark>!</mark> []<br> | , ไม่มีที่ยังไม่ได้อ่าน ใ<br>.: จาก :. | ื่น folder <b>ถาดเ</b> ข | ň                | ា អីរី         | แร้อง :.        |           | .: วันที่ 7 :.         | .: ขทาด :                |
| ] 🗋 Sawa                               | it                                     |                          | แก้ไขเว็บไซต์    |                |                 |           | 21/11/08 20:27         | 21                       |
| ] 🖾 Nutt                               | hapong B.                              |                          | Re: ຈດໂດເມແແນ ·  | เห็ส 219001772 | 10              |           | 20/11/08 14:07         | 31                       |
| ] 🖾 staff                              | @thnic.co.th                           |                          | [THNIC Request # | 74311] Registe | r New Domain no |           | 20/11/08 14:04         | 21                       |
| ] 🖾 staff                              | @thnic.co.th                           |                          | THNIC Update us  | er profile     |                 |           | 19/11/08 10:06         | 2                        |
| ] 🗋 staff                              | @thnic.co.th                           |                          | THNIC New user a | account        |                 |           | 19/11/08 09:51         | 21                       |
| ] 🏮 🖂 คมสั                             | แ ห่างไธสง                             |                          | แผนพัฒนา อบต.ห   | นองตะไก้       |                 |           | 17/11/08 10:15         | 4320                     |
| ] 🖂 sawa                               | at phetkhao                            |                          | แก้ไขเว็บไซต์    |                |                 |           | 14/11/08 20:13         | 41                       |
| ] 🛛 🖂 Sawa                             | it                                     |                          | ลงภาพน้องมิเชล   |                |                 |           | 23/10/08 08:35         | 7380 (                   |
| ] 🙆 Nice                               | [Dek-com]                              |                          | สอบถามราคาค่าจัด | ฬาเว็บครับ     |                 |           | 20/10/08 13:35         | 31                       |
| อบที่เลือก<br>1.(1)                    | ᅌ ย้ายไปที่เลือก                       | ถาดออก 🔛                 |                  |                |                 |           |                        |                          |

ภาพแสดงหน้าจอจดหมาย

การทำภาพเคลื่อนไหว

# **Photoscape**

มาทำภาพเคลื่อนไหวกัน จะเป็นภาพเคลื่อนไหวออกแนวสไลด์โชว์ ที่นำภาพที่ ต้องการมาใส่ Effect แล้ว Save ไฟล์เป็นรูปภาพที่มีนามสกุลเป็น gif เพื่อนำไปติดใน Blog หรืออื่นๆ วิธีการทำก็ไม่ยาก มาดูกันเลย เริ่มจากเปิดโปรแกรม Photoscape คลิกเลือกเมนูภาพเคลื่อนไหว

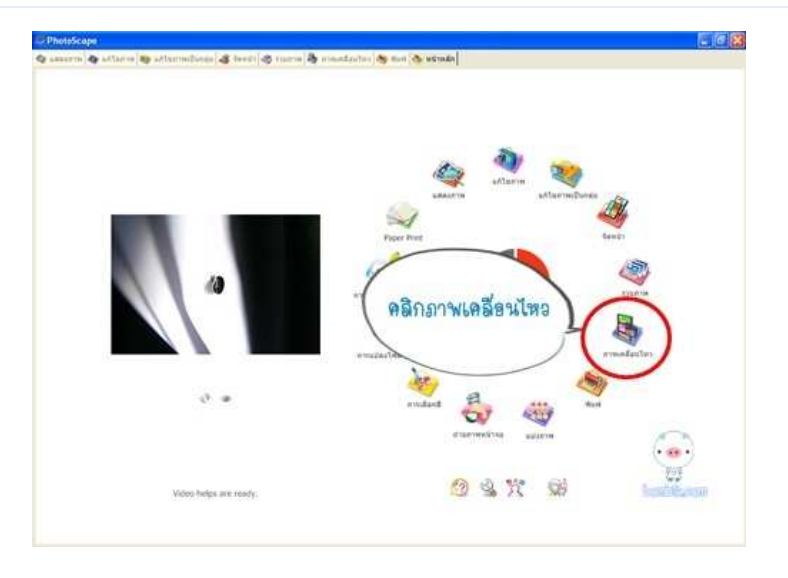

จากนั้นเปิดโฟลเดอร์ภาพที่ต้องการ และลากภาพที่ต้องการทำภาพเคลื่อนไหวมาใส่ในพื้นที่งาน

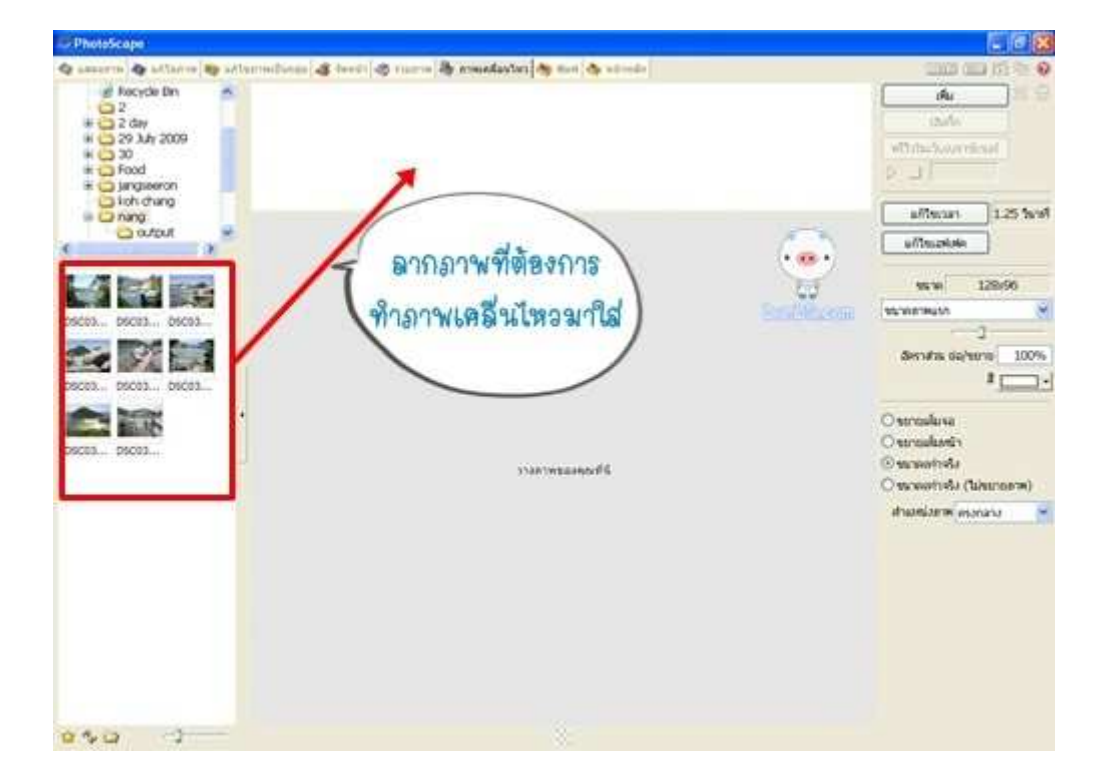

ภาพที่เลือกมาจะปรากฏอยู่ด้านบน สามารถคลิกลากรูปเพื่อสลับตำแหน่งได้ ด้านขวาจะเป็น คำสั่งการตั้งค่าต่างๆ ส่วนด้านล่างจะเป็นภาพ Preview ของ Animation ที่จะได้

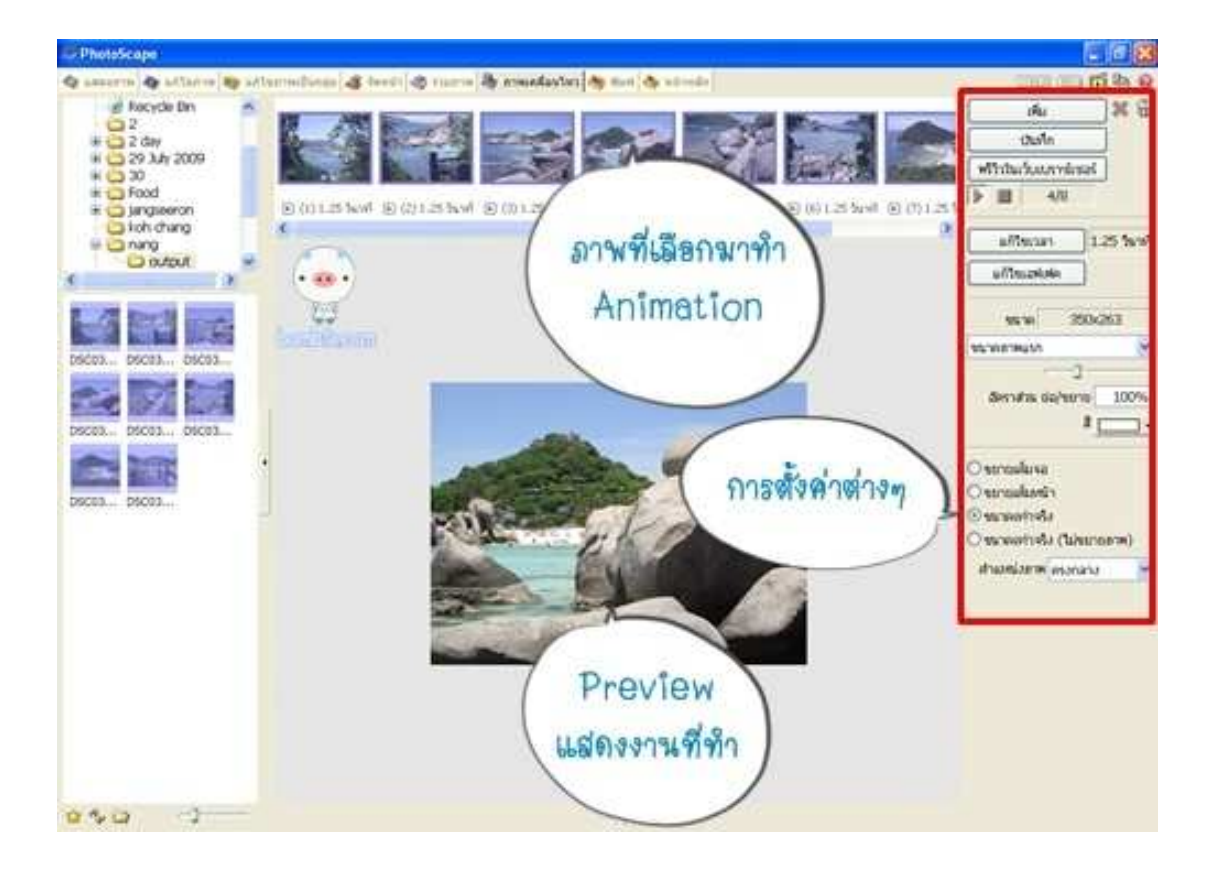

มาดูส่วนบนก่อน เป็นส่วนที่เราเลือกรูปและลากมาใส่ จะเห็นว่าด้านล่าง ตัวเลขในวงเล็บ

ด้านหน้าแสดงลำดับภาพ และตามมาด้วยเวลาในการเปลี่ยนภาพ

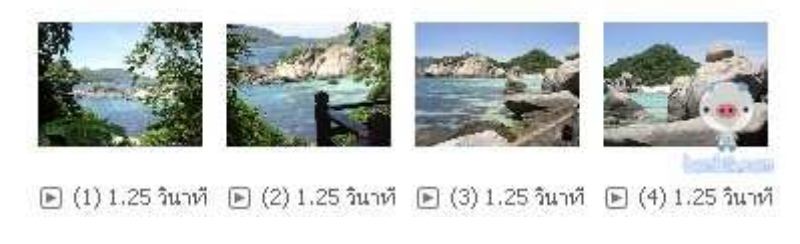

เมื่อคลิกที่ปุ่ม > ที่ด้านล่างแต่ละภาพ จะสามารถแก้ไขเวลาและเลือกคำสั่งอื่นๆ ได้

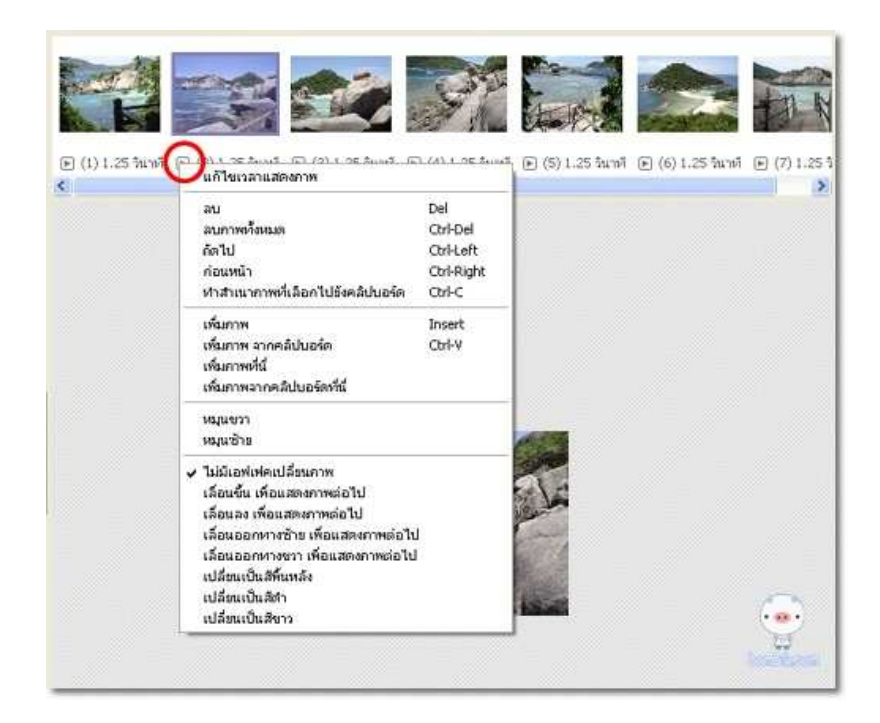

มาดูแถบการตั้งค่าด้านข้างบ้าง จะมีในส่วนบนคือ

ปุ่มเพิ่ม = เพิ่มรูปภาพลงในสไลด์

บันทึก = บันทึกงานเมื่อเสร็จขั้นตอนการทำ

พรีวิวในเว็บเบราซ์เซอร์ = ดูตัวอย่างงานในหน้าเว็บเบราซ์เซอร์

ปุ่ม Play ด้านล่างถ้ากดไว้ จะแสดงภาพตัวอย่างเป็นแบบเคลื่อนไหวตลอด

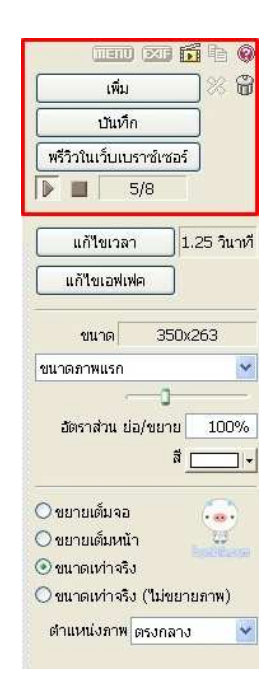

ส่วนต่อมาคือการแก้ไขเวลา นอกจากจะคลิกที่ภาพด้านบนแล้ว ยังสามารถคลิกเปลี่ยนเวลาได้ที่ปุ่มนี้ ได้

|                            | i þ        |
|----------------------------|------------|
| [ เพิ่ม                    | ]% 🔀       |
| บันทึก                     | j          |
| พรีวิวในเว็บเบราซ์เซอร์    | Ĵ          |
| 5/8                        | ř          |
| แก้ไขเวลา                  | .25 วินาที |
| แก้ใชเอฟเฟค                |            |
| ขนาด 350x                  | 263        |
| ขนาดภาพแรก                 | *          |
| อัตราส่วน ย่อ/ขยาย[<br>สั] | 100%       |
| ◯ ขยายเต็มจอ               |            |
| 🔾 ขยายเต้มหน้า             | -03        |
| 💿 ขนาดเห่า จรึง            |            |
| 🔾 ขนาดเห่าจริง (ไม่ขยา     | ยภาพ)      |
| ตำแหน่งภาพ ตรงกลาง         | ~          |

เมื่อคลิกปุ่มแก้ไขเวลาจะปรากฏดังภาพ พิมพ์ตัวเลขเวลาที่ต้องการลงไป ในตัวอย่าง 125 คือ 1.25 วินาที สามารถเลือกได้ว่า จะเปลี่ยนเฉพาะเฟรม(ภาพ)ที่เลือก หรือเปลี่ยนเวลาให้กับทุกเฟรม (ภาพ)

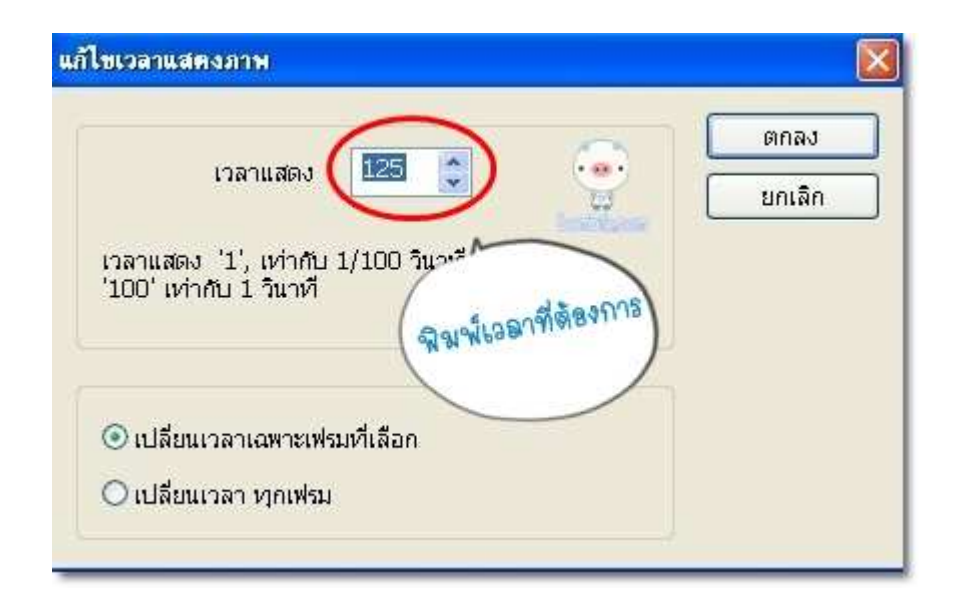

ปุ่มแก้ไขเอฟเฟค มีให้เลือก 8 แบบ

|                                                                                                    | เพิ่ม 🕺 🗑                                                           |
|----------------------------------------------------------------------------------------------------|---------------------------------------------------------------------|
| Martine Lin Bi                                                                                                    | บันทึก                                                              |
| A DESTRUCTION OF A                                                                                                    | พรีวิวในเว็บเบราซ์เซอร์                                             |
| ที 🕞 (6) 1.25 วินาที 🕞 (7) 1.25 วิ                                                                                                    | 4/7                                                                 |
|                                                                                                    | แก้ไขเวลา 1.25 วินาที                                               |
|                                                                                                    | (แก้ไขเอฟเฟค)                                                       |
| เม่มเอพเพคเบลยน<br>เลื่อนขึ้น เพื่อแสดง<br>เลื่อนออกหางช้าย<br>เลื่อนออกหางช้าย<br>เมื่อนเอบินสีพื้นหลัง<br>เปลี่ยนเป็นสีดำ<br>เปลี่ยนเป็นสีดำ | รภาพ<br>ภาพต่อไป<br>ภาพต่อไป<br>เพื่อแสดงภาพต่อไป<br>ง 100%         |
|                                                                                                    | <ul> <li>ขยายเต็มจอ</li> <li>ขยายเต็มหน้า</li> </ul>                |
|                                                                                                    | <ul> <li>ขนาดเท่าจริง</li> <li>ขนาดเท่าจริง (ไม่ขยายภาพ)</li> </ul> |
|                                                                                                    | ตำแหน่งภาพ ตรงกลาง 💌                                                |

ต่อมาเป็นแสดงขนาดของภาพ การกำหนดขนาดของภาพ อัตราส่วนย่อ/ขยาย สามารถ เลื่อนเพื่อย่อขยายขนาดของภาพได้ ส่วนสีคือ สีของการเปลี่ยนภาพหากเลือกการเปลี่ยนภาพแบบ เปลี่ยนเป็นสีพื้นหลัง

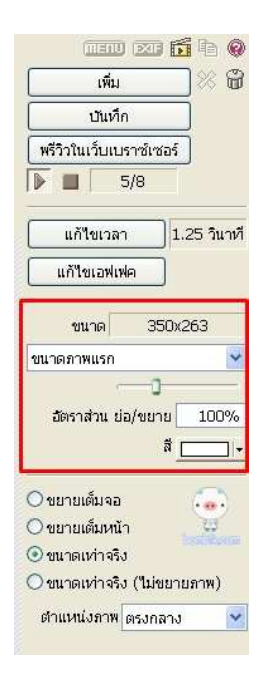

ส่วนล่างสุดคือการแสดงผลของภาพที่ทำ และการเลือกตำแหน่งของภาพ

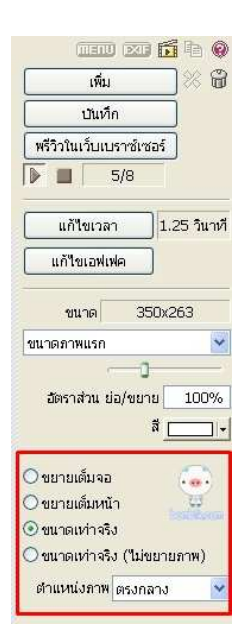

เมื่อกำหนดทุกอย่างเรียบร้อยแล้ว ก็คลิกที่บันทึก เลือกที่เก็บไฟล์และตั้งชื่อ ภาพที่ได้จะได้ เป็นนามสกุล .gif เมื่อคลิกแล้วรอสักครู่โปรแกรมกำลังทำงาน

![](_page_25_Picture_3.jpeg)

จากนั้นเมื่อเสร็จเรียบร้อยจะแจ้งผลและบอกขนาดไฟล์ ขนาดไฟล์ที่ได้จากการทำจะค่อนข้าง

ใหญ่ ถ้าต้องการให้ได้ขนาดไฟล์ gif ที่เล็กรูปที่นำมาทำ ต้องมีขนาดไม่ใหญ่มาก

![](_page_25_Picture_6.jpeg)

![](_page_26_Picture_1.jpeg)

## 1. การใช้แถบเครื่องมือ Resize Image (ย่อขนาดไฟล์)

เมื่อเราต้องการข่อและขยายภาพแบบเร่งด่วน โดยเพียงแต่กำหนดขนาดความกว้างและความยาว ของรูปภาพ ถ้าขนาดความกว้างน้อย ขนาดของไฟล์จะลดลง มีขั้นตอนดังนี้

คลิกเลือกภาพที่ต้องการ ดังรูปที่ 23ก

| 0 100NIKON - ACDSee 7.0                                                                                                    |                                                                                                    |              |  |  |  |  |  |
|----------------------------------------------------------------------------------------------------|----------------------------------------------------------------------------------------------------|--------------|--|--|--|--|--|
| Eile Edit View Create Iools Databas                                                                                                    | e Help                                                                                                    |              |  |  |  |  |  |
| Image: Second second second | ldit Image - 🧟 Resize Images 🔄 Rotate Left 🕕 Se   🧐 InTouch<br>nint - 🧕 Adjust Image Exposure 📄 Rotate Right 🚺 Ad T 🌍 myACD                                                                                                    |              |  |  |  |  |  |
| Folders                                                                                                    | C:\Documents and Settings\Administrator\Desktop\100NIKON                                                                                                    | 2            |  |  |  |  |  |
| □ ⊕ SB_KIT2[I:] ▲<br>□ ⊕ S My Network Places                                                                                                    | 🔯 Selective Browsing 🔄 Filters 📰 - ঝ Sort - 🛃 Select -                                                                                                    |              |  |  |  |  |  |
| 100NIKON                                                                                                    |                                                                                                    | ~            |  |  |  |  |  |
| 12zodiac                                                                                                    |                                                                                                    |              |  |  |  |  |  |
|                                                                                                    |                                                                                                    |              |  |  |  |  |  |
| Folders Organize   Calendar                                                                                                    |                                                                                                    |              |  |  |  |  |  |
| Preview X                                                                                                    |                                                                                                    | 12           |  |  |  |  |  |
|                                                                                                    | 373 KB 375 KB 37 Size: 375 3 KB                                                                                                    | 10           |  |  |  |  |  |
| Manufacture and Annual Statement                                                                                                    | 1600x1200x24b 1600x1200x24b 1600x200x24b 1600x200x24b 1600x200x24b 1600x200x200x200x200x200x200x200x200x200x | ;00);<br>254 |  |  |  |  |  |
|                                                                                                    | DSCN2464 DSCN2428 DSCN2483                                                                                                    |              |  |  |  |  |  |
|                                                                                                    |                                                                                                    |              |  |  |  |  |  |
|                                                                                                    |                                                                                                    |              |  |  |  |  |  |
|                                                                                                    |                                                                                                    |              |  |  |  |  |  |
|                                                                                                    |                                                                                                    |              |  |  |  |  |  |
|                                                                                                    |                                                                                                    |              |  |  |  |  |  |
|                                                                                                    | 377 KB 377 KB 377 KB 379 KB 8/8/25/49 9:17:52 5/8/25/49 9:27:46                                                                                                    | ~            |  |  |  |  |  |
| Total 91 objects (37.0 MB)   🚾 DSCN2464   :                                                                                                    | 372.4 KB, Modified Date: 8/8/2549 8:31:10   1600x1200x24b                                                                                                    |              |  |  |  |  |  |
|                                                                                                    |                                                                                                    |              |  |  |  |  |  |
| <b>ร</b> ูปท 23ก                                                                                                    |                                                                                                    |              |  |  |  |  |  |

- 2. คลิกแถบเครื่องมือ 📴 Resize Images 🦷 ดังรูปที่ 23ข ซึ่งมีตัวเลือก 3 ตัวเลือกได้แก่
  - Percentage of original (ลดขนาดรูปภาพโดยคิดเป็นเปอร์เซ็นต์)
  - Size in pixels (ลดขนาดรูปภาพโดยการระบุขนาดพิกเซล)
  - Actual/Print size (ลดขนาดรูปภาพโดยการระบุขนาดในการพิมพ์)

| esize Images                                                            |                                         | 20   |
|-------------------------------------------------------------------------|-----------------------------------------|------|
| Resize Image<br>Choose the                                              | s<br>settings for the resize operation. | ¢    |
| <ul> <li>Percentag</li> <li>Size in pix</li> <li>Actual/Prii</li> </ul> | je of original<br>els<br>nt size        |      |
|                                                                         | Width: 640 🗘<br>Height: 480 📚           |      |
| Presen                                                                  | resize: Enlarge or reduce v             |      |
| Fit within:                                                             | Width and height                        |      |
| Options                                                                 |                                         |      |
| More about e                                                            | enhanced resize Start Resize Cancel     | Help |

รูปที่ 23ข

- 3. ในส่วนของ Option เป็นการกำหนดค่าเกี่ยวกับการสร้างไฟล์ใหม่หลังจากการปรับขนาด
- 4. ให้คลิกปุ่ม Start Resize รูปที่ 23ข
- 5. หลังจากเสร็จขั้นตอนการย่อขนาดไฟล์รูปภาพแล้ว ให้คลิกปุ่ม Done รูปที่ 23ค

| esize Images                                                          | 2    |
|-----------------------------------------------------------------------|------|
| Resize Images<br>Please wait or click Cancel.                         | F    |
|                                                                       |      |
|                                                                       |      |
| L:\Documents and Settings\Administrator\Desktop\100NIKON\DSCN2464.JPG |      |
| Current picture progress:                                             |      |
|                                                                       | 1    |
| ( <u> </u>                                                            |      |
| Processing image 1 of 1                                               | _    |
|                                                                       |      |
|                                                                       |      |
|                                                                       |      |
|                                                                       |      |
| More about enhanced resize Done Cancel                                | Help |
| า 1 23ค                                                               |      |

6. กลับมายังหน้าต่างโปรแกรมหลักพร้อมแสดงชื่อไฟล์รูปภาพที่แก้ไขแล้ว โดยจะ มีชื่อรูปภาพที่ลง ท้ายด้วย \_resize

7. ให้คลิกดูรูปภาพที่เพิ่งย่อขนาดขึ้นมา สังเกตใต้รูปภาพจะแสดงขนาดที่ 640x480 และมีขนาดไฟล์ ลดลง ดังรูปที่ 23ง

![](_page_27_Picture_7.jpeg)

รูปที่ 23ง

## ส่วนจัดการวีดีโอประชาสัมพันธ์

ในส่วนของวีดีโอประชาสัมพันธ์ นั้นท่านสามารถเพิ่มในส่วน VDO โดยอัพโหลดส่ Youtube แล้วนำมาประชาสัมพันธ์ เป็นวีดีโอเคลื่อนไหว

1. การเพิ่มวีดีโอประชาสัมพันธ์ คลิก

![](_page_28_Picture_4.jpeg)

🐱 ในส่วนผู้ดูแลระบบจะปรากฏหน้าจอ

ดังต่อไปนี้

2. การเพิ่มข้อมูล กรอกรายละเอียด คือ

|                                          | เช่มวิดโอ                                                                                                    |
|------------------------------------------|----------------------------------------------------------------------------------------------------|
| นัวขอวิดีโอ<br>ลิ่งค Youtube<br>วันเกิลง | ดารานักร้อง ใหม่ล่าสุด HD<br>6K1xstAgY7g ** ดลิก แฮร เลือกเฉพาะรเงิสของวิดีโอแทนใน<br>http://youtu.bs/ <u>xTWTi_uDo</u><br>2015-03-25 |
|                                          | Submit                                                                                                    |
| กดับที่                                  | ห้วออเรื่อง                                                                                                    |
| 1 ดินดวามสุขในประเทศไทย                  |                                                                                                    |

## ภาพแสดงหน้าจอแบบฟอร์มในการเพิ่มวีดีโอประชาสัมพันธ์

2.2.1 หัวข้อวีดีโอ ท่านสามารถเพิ่มหัวข้อข่าวลงไปตามกิจกรรมที่ท่านต้องการลง

ข่าว เช่น คืนความสุขให้ประเทศไทย

2.2.2 ลิ้งค์ Youtube วิธีเอาลิ๊งก์ Youtube คือ คลิก แซร์ แล้วคัดลอก

https://youtu.be/6K1xstAgY7g ลบ **https://youtu.be/** เอาเฉพาะ **6K1xstAgY7g** เท่านั้น

| <b>₩ ₩</b> ) 0:10/449                                                   | ● ☆ □ [     |
|-------------------------------------------------------------------------|-------------|
| า็นความสุขให้ประเทศไทย เวอร์ชั่นที่ 5 รวมศิลปินดารานักร้อง ใหม่ล่าสุด l | HD          |
| Surachai Tawinprai                                                      | 826.079     |
| มชร<br>  เพิ่มหลุ่ง < มชร์ )⊷ เพิ่มเพิ่ม                                | 7,384 🔑 366 |
| ชร์ ฝัง อีเมล                                                           | >           |
| f 🔽 🞖 🕒 🍲 🛨 🐨 🔽                                                         |             |
| https://youtu.be_6K1xstAgY7g                                            |             |
| (เริ่มเวลา 0:10                                                         |             |

![](_page_28_Picture_15.jpeg)